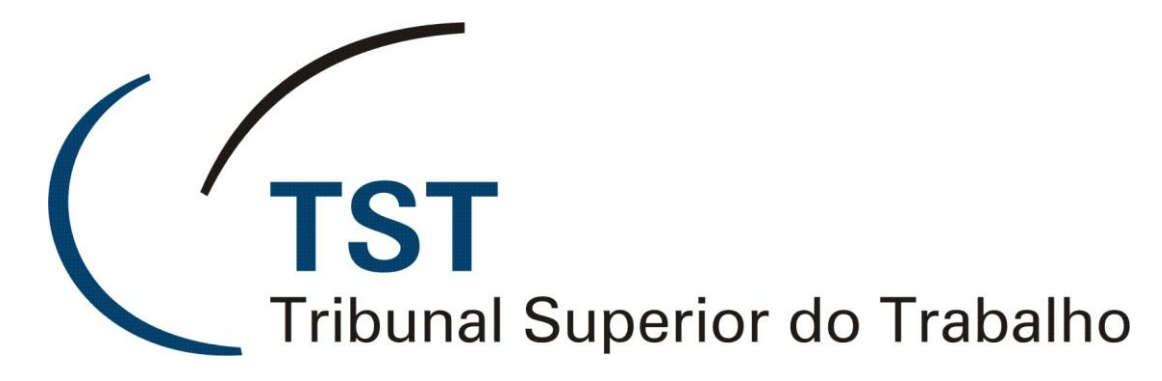

Secretaria de Tecnologia da Informação Coordenadoria de Suporte Técnico aos Usuários

Módulo de Apensamento de Processo Eletrônico PJE-TST

Abril de 2011

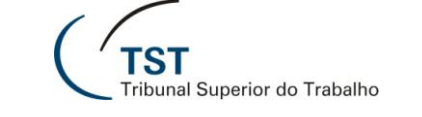

# Procedimento Provisório para Apensamento de Processo Eletrônico

(em virtude da rotina automatizada estar em fila de atendimento)

- 1 Pré-requisitos:
- 1.1 Todos os processos devem estar na unidade judiciária responsável pelo apensamento;
- 1.2 Dever haver determinação de apensamento por magistrado.

**Observação:** Os passos a seguir referem-se ao apensamento da AgR Caulnon-62121-93.2010.5.00.0000 ao processo RR-184100-22.2007.5.15.0093.

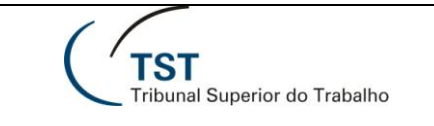

#### 2 - Procedimentos:

2.1 - Antes do apensamento, inserir no processo que será apensado a "Certidão de Apensamento". Abaixo segue uma sugestão, a qual deve estar de acordo com cada caso concreto:

| 😕 Adobe Acrobat Professional - [Certidão de Apensamento - processo que é apensado 62121-93.2010.5.00.0000.pdf]                                                                                                    | - BX           |
|----------------------------------------------------------------------------------------------------|----------------|
| Ta Arguivo Editar Visualizar Documento Conentiánios Ferramentas Avançado Janela Algda CPE Marcadores                                                                                                    | _ @ ×          |
| 🚰 🦉 🔚 🗮 🐨 V 🖉 V 🖉 M Pesquisa 🔽 Criar PDF + 🍯 Comentar & marcar + 📈 Enviar para revisão + 🎽 Proteger + 🖉 Assinar + 📑 Formulários +                                                                                                    |                |
| Selecionar 📷 🔍 - 🗋 🖸 Próximo                                                                                                    |                |
| Este documento contém campos interativos de formulário.                                                                                                    | Realçar campos |
| AgR Caulnon-62121-93.2010.5.00.0000                                                                                                    |                |
| Paginas Paginas .                                                                                                    |                |
|                                                                                                    |                |
| Certifico que apensei o presente processo ao RR-                                                                                                    |                |
| 184100-22.2007.5.15.0093.                                                                                                    |                |
| Brasília, 4 de abril de 2011.                                                                                                    |                |
| JOSÉ DA SILVA Assinado de forma digital por JOSÉ DA<br>SILVA Cont224<br>:001234<br>:001234<br>Bados: 2011.04.04 15:04:42 -03:00'                                                                                                    |                |
| José da Silva                                                                                                    |                |
| analista Judiciário کو                                                                                                    |                |
| Something - Connection - Connection - Conne |                |
| Z 🛄 🖬 🛛 🛛 🖓 🖓 🖬 🖓 🖓                                                                                                    |                |

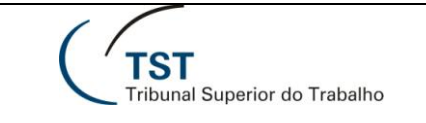

### 2.2 - No eSIJ, gerar um arquivo PDF com todas as peças do processo a ser apensado;

| 🕹 eSLJ - Visualizar Реças - Mozilla Firefox                                                                                                    |                                                                                                    |                                                                                                    |                                                                                                    |  |  |  |  |  |  |  |  |
|----------------------------------------------------------------------------------------------------|----------------------------------------------------------------------------------------------------|----------------------------------------------------------------------------------------------------|----------------------------------------------------------------------------------------------------|--|--|--|--|--|--|--|--|
| Arquivo Editar Exibir Histórico Fayoritos Eerramentas Ajuda                                                                                                    |                                                                                                    |                                                                                                    | -                                                                                                    |  |  |  |  |  |  |  |  |
| C X 🏠 🕂 http://aplicacao6.tst.jus.br/esij/VisualizarPecas.do?load=1&anoProcInt=2010&numProcI                                                                                                    | Int=209922&origem=consultarProcesso#Peca1                                                                                                    | 323066 2                                                                                                    | 🗘 🔹 Google 🖉                                                                                                    |  |  |  |  |  |  |  |  |
| 🚈 Mais visitados 🥮 Primeiros passos 🔝 Últimas notícias                                                                                                    |                                                                                                    |                                                                                                    |                                                                                                    |  |  |  |  |  |  |  |  |
| 🐺 Acompanhamento de Transferência de 🖂 🕂 eSIJ - Visualizar Peças 🛛 🔀 🔸                                                                                                    |                                                                                                    |                                                                                                    |                                                                                                    |  |  |  |  |  |  |  |  |
| Processo Peticao Consultas CCP Consultas Operacionais Tabelas                                                                                                    | Ajuda Sair                                                                                                    |                                                                                                    |                                                                                                    |  |  |  |  |  |  |  |  |
| Makar Maualizar (DDFa) Maualizar Tadas (DDFa) Supertor Dagas Alkorar Ordana                                                                                                    | aña Altarar Daoa Adiaianar Dao                                                                                                    | Coror Indomente Eucluir Desse                                                                                                    | Minualizar Dagas Eugluidag                                                                                                    |  |  |  |  |  |  |  |  |
| voltar visualizar (PDFs) visualizar rodos (PDFs) Exportar Peças Alterar Ordena                                                                                                    | çao Alterar Peça Adicionar Peça                                                                                                    | Gerar Andamento Excluir Peças                                                                                                    | visualizar Peças Excluidas Alterar Status                                                                                                    |  |  |  |  |  |  |  |  |
| Incluir Mov. Interna                                                                                                    |                                                                                                    |                                                                                                    |                                                                                                    |  |  |  |  |  |  |  |  |
| Número do Processo Unidade Administrativa                                                                                                    | Dat                                                                                                    | a Andamento Corre junto                                                                                                    | Relator Órgão Judicante                                                                                                    |  |  |  |  |  |  |  |  |
| AgR-Caulnom - 62121-93.2010.5.00.0000 🥐 Coordenadoria de Reocessos Ele                                                                                                    | etrônicos 11/0                                                                                                    | 12/2011                                                                                                    | GMABL 4ª Turma                                                                                                    |  |  |  |  |  |  |  |  |
|                                                                                                    |                                                                                                    |                                                                                                    |                                                                                                    |  |  |  |  |  |  |  |  |
| Parte                                                                                                    |                                                                                                    |                                                                                                    |                                                                                                    |  |  |  |  |  |  |  |  |
| Agravante(s) Ivana Pereira Goulart                                                                                                    | Solocionar "Vie                                                                                                    | sualizar todos"                                                                                                    |                                                                                                    |  |  |  |  |  |  |  |  |
| Aurogado Sose Foires das Neves<br>Agravado(s) Sociedade Campineira de Educação e Instrução - SCEL                                                                                                    |                                                                                                    |                                                                                                    |                                                                                                    |  |  |  |  |  |  |  |  |
| Advogado Marçal Muniz da Silva Lima                                                                                                    |                                                                                                    | Advadu(s) Sociedade campineira de Educação e instrução - Sociedade campineira de Educação e instrução - Sociedade |                                                                                                    |  |  |  |  |  |  |  |  |
|                                                                                                    |                                                                                                    |                                                                                                    |                                                                                                    |  |  |  |  |  |  |  |  |
| Ser.     Descrição Natureza Documento                                                                                                    | ⇒ Petică¢                                                                                                    | Data Digitalização                                                                                                    | ≜ Tino Documento ≜                                                                                                    |  |  |  |  |  |  |  |  |
| Seq.     Descrição Natureza Documento                                                                                                    | ≑ <u>Petição</u>                                                                                                    | <u>Data Digitalização</u><br>01/04/2011                                                                                                    | Tipo Documento                                                                                                    |  |  |  |  |  |  |  |  |
| Seq.     Descrição Natureza Documento     Capa de Processo     L     Petição Inicial                                                                                                    | Petição                                                                                                    | Data Digitalização<br>01/04/2011<br>14/10/2010                                                                                                    | Tipo Documento <ul> <li>Tal pdf</li> <li>Tal pdf</li> <li>Tal pdf</li> </ul> <ul> <li>Tal pdf</li> </ul>                                                                                                    |  |  |  |  |  |  |  |  |
| Seq.     Descrição Natureza Documento       0     Capa de Processo       1     Petição Inicial       2     Termo de Autuação                                                                                                    | ≑ <u>Petição</u>                                                                                                    | Data Digitalização<br>01/04/2011<br>14/10/2010<br>14/10/2010                                                                                                    | ◆ <u>Tipo Documento</u> ◆ ☐ pdf ☐ pdf ☐ pdf ☐ pdf ☐ pdf                                                                                                    |  |  |  |  |  |  |  |  |
| Seq.     Descrição Natureza Documento       0     Capa de Processo       1     Petição Inicial       2     Termo de Autuação       3     TST - Despacho                                                                                                    | Petição                                                                                                    | Data Digitalização<br>01/04/2011<br>14/10/2010<br>14/10/2010<br>15/10/2010                                                                                                    | Tipo Documento       Image: Decimenta pdf       Image: Decimenta pdf                                                                                                    |  |  |  |  |  |  |  |  |
| Seq.       Descrição Natureza Documento         0       Capa de Processo         1       Petição Inicial         2       Termo de Autuação         3       TST - Despacho         4       TST - Oficios Diversos                                                                                                    | Petição                                                                                                    | Data Digitalização<br>01/04/2011<br>14/10/2010<br>14/10/2010<br>15/10/2010<br>18/10/2010                                                                                                    | Tipo Documento       D pdf       D pdf       D pdf       D pdf       rtf       D pdf                                                                                                    |  |  |  |  |  |  |  |  |
| Seq.       Descrição Natureza Documento         0       Capa de Processo         1       Petição Inicial         2       Termo de Autuação         3       TST- Despacho         4       TST- Oficios Diversos         5       TST- Documento                                                                                                    | Petição                                                                                                    | Data Digitalização<br>01/04/2011<br>14/10/2010<br>14/10/2010<br>15/10/2010<br>18/10/2010<br>18/10/2010                                                                                                    | Tipo Documento       2       2       2       2       2       2       3       pdf       ft       2       pdf       1       pdf       1       pdf       1       pdf       1       pdf       1       pdf       1       pdf                                                                                                    |  |  |  |  |  |  |  |  |
| Seq.       Descrição Natureza Documento         0       Capa de Processo         1       Petição Inicial         2       Termo de Autuação         3       ISI - Despacho         4       ISI - Oficios Diversos         5       ISI - Documento         6       ISI - Certidão de Divulgação/Publicação de Despacho                                                                                                    | Petição                                                                                                    | Data Digitalização           01/04/2011           14/10/2010           14/10/2010           15/10/2010           18/10/2010           18/10/2010           18/10/2010           20/10/2010                                                                                                    | Tipo Documento       Image: Decimento       Image: Decimento       Image:                                                                                                    |  |  |  |  |  |  |  |  |
| Seq:       Descrição Natureza Documento         0       Capa de Processo         1       Petição Inicial         2       Termo de Autuação         3       TST - Despacho         4       TST - Oficios Diversos         5       TST - Documento         6       TST - Certidão de Divulgação/Publicação de Despacho         7       TST - Oficios Diversos                                                                                                    | Petição                                                                                                    | Data Digitalização           01/04/2011           14/10/2010           14/10/2010           15/10/2010           18/10/2010           18/10/2010           20/10/2010           20/10/2010                                                                                                    | <ul> <li>Tipo Documento</li> <li>D pdf</li> <li>D pdf</li> <li>pdf</li> <li>pdf</li> </ul>                                                                                                    |  |  |  |  |  |  |  |  |
| Seq:       Descrição Natureza Documento         0       Capa de Processo         1       Petição Inicial         2       Termo de Autuação         3       TST - Despacho.         4       TST - Oficios Diversos.         5       TST - Documento         6       TST - Certidão de Divulgação/Publicação de Despacho.         7       TST - Oficios Diversos.         8       TST - Oficios Diversos.                                                                                                    | Petição                                                                                                    | Data Digitalização           01/04/2011           14/10/2010           14/10/2010           15/10/2010           18/10/2010           18/10/2010           20/10/2010           20/10/2010           20/10/2010           20/10/2010           20/10/2010                                                                                                    | Tipo Documento       2 pdf       2 pdf       2 pdf       2 pdf       1 pdf       2 pdf       2 pdf       2 pdf       2 pdf       2 pdf       2 pdf       2 pdf       2 pdf       2 pdf       2 pdf       2 pdf       2 pdf       2 pdf       2 pdf       2 pdf                                                                                                    |  |  |  |  |  |  |  |  |
| Seq:       Descrição Natureza Documento         0       Capa de Processo         1       Petição Inicial         2       Termo de Autuação         3       TST - Despacho         4       TST - Oficios Diversos         5       TST - Documento         6       TST - Certidão de Divulgação/Publicação de Despacho         7       TST - Oficios Diversos         8       TST - Documento         9       TST - Petição - Inicitamento de Mandato                                                                                                    | Petição                                                                                                    | Data Digitalização           01/04/2011           14/10/2010           14/10/2010           15/10/2010           18/10/2010           18/10/2010           20/10/2010           20/10/2010           20/10/2010           20/10/2010           20/10/2010           20/10/2010           20/10/2010           20/10/2010           20/10/2010           20/10/2010           20/10/2010           20/10/2010                                                                                                    | Tipo Documento       2 pdf       2 pdf       2 pdf       2 pdf       1 pdf       2 pdf       2 pdf       2 pdf       2 pdf       2 pdf       2 pdf       2 pdf       2 pdf       2 pdf       2 pdf       2 pdf       2 pdf       2 pdf       2 pdf       2 pdf       2 pdf       2 pdf                                                                                                    |  |  |  |  |  |  |  |  |
| Sets       Descrição Natureza Documento         0       Capa de Processo         1       Petição Inicial         2       Termo de Autuação         3       IST-Despacho         4       TST-Oficios Diversos         5       IST-Ocumento         6       TST-Certidão de Divulgação/Publicação de Despacho         7       TST-Oficios Diversos         8       IST-Desumento         9       IST-Petição - Instrumento de Mandato         10       TST-Petição - Contestação                                                                                                    | Petição                                                                                                    | Data Digitalização           01/04/2011           14/10/2010           14/10/2010           15/10/2010           18/10/2010           18/10/2010           20/10/2010           20/10/2010           20/10/2010           20/10/2010           20/10/2010           20/10/2010           20/10/2010           20/10/2010           28/10/2010           05/11/2010                                                                                                    | Tipo Documento       2 pdf       2 pdf       2 pdf       2 pdf       1 pdf       2 pdf       2 pdf       2 pdf       2 pdf       2 pdf       2 pdf       2 pdf       2 pdf       2 pdf       2 pdf       2 pdf       2 pdf       2 pdf       2 pdf       2 pdf       2 pdf       2 pdf       2 pdf       2 pdf                                                                                                    |  |  |  |  |  |  |  |  |
| Sets       Descrição Natureza Documento         0       Capa de Processo         1       Petição Inicial         2       Termo de Autuação         3       TST- Despacho.         4       TST- Oficios Diversos         5       TST- Documento         6       TST - Certidão de Divulgação/Publicação de Despacho.         7       TST- Oficios Diversos         8       TST - Oficios Diversos         9       TST - Oficios Diversos         10       TST - Petição - Instrumento de Mandato.         10       TST - Petição - Contestação         11       TST - Petição - Agravo Regimental                                                                                                    | Petição                                                                                                    | Data Digitalização           01/04/2011           14/10/2010           14/10/2010           15/10/2010           18/10/2010           18/10/2010           20/10/2010           20/10/2010           20/10/2010           20/10/2010           20/10/2010           20/10/2010           28/10/2010           05/11/2010           05/11/2010                                                                                                    | Tipo Documento       2 pdf       2 pdf       2 pdf       2 pdf       1 pdf       2 pdf       2 pdf       2 pdf       2 pdf       2 pdf       2 pdf       2 pdf       2 pdf       2 pdf       2 pdf       2 pdf       2 pdf       2 pdf       2 pdf       2 pdf       2 pdf       2 pdf       2 pdf       2 pdf       2 pdf                                                                                                    |  |  |  |  |  |  |  |  |
| Sets       Descrição Natureza Documento         0       Capa de Processo.         1       Petição Inicial.         2       Termo de Autuação.         3       TST- Despacho.         4       TST- Oficios Diversos.         5       TST- Documento.         6       TST- Certidão de Divulgação/Publicação de Despacho.         7       TST- Oficios Diversos.         8       TST- Certidão de Divulgação/Publicação de Despacho.         9       TST- Oficios Diversos.         10       TST- Petição - Instrumento de Mandato.         11       TST- Petição - Agravo Regimental         12       TST - Petição - Instrumento de Mandato.                                                                                                    | Petição                                                                                                    | Data Digitalização           01/04/2011           14/10/2010           14/10/2010           15/10/2010           18/10/2010           18/10/2010           20/10/2010           20/10/2010           20/10/2010           20/10/2010           20/10/2010           05/11/2010           05/11/2010                                                                                                    | Tipo Documento       2 pdf       2 pdf       2 pdf       2 pdf       1 pdf       2 pdf       2 pdf       2 pdf       2 pdf       2 pdf       2 pdf       2 pdf       2 pdf       2 pdf       2 pdf       2 pdf       2 pdf       2 pdf       2 pdf       2 pdf       2 pdf       2 pdf       2 pdf       2 pdf       2 pdf       2 pdf                                                                                                    |  |  |  |  |  |  |  |  |
| Sets:       Descrição Natureza Documento         0       Capa de Processo.         1       Petição Inicial.         2       Termo de Autuação.         3       TST - Despacho.         4       TST - Oficios Diversos.         5       TST - Documento.         6       TST - Certidão de Divulgação/Publicação de Despacho.         7       TST - Oficios Diversos.         8       TST - Documento.         9       TST - Oficios Diversos.         8       TST - Documento.         9       TST - Petição - Instrumento de Mandato.         10       TST - Petição - Agravo Regimental.         11       TST - Petição - Instrumento de Mandato.         12       TST - Petição - Instrumento de Mandato.         13       TST - Axiso de Recebimento (AR). | Petição ₩ ₩< | Data Digitalização           D1/04/2011           14/10/2010           14/10/2010           15/10/2010           18/10/2010           20/10/2010           20/10/2010           20/10/2010           20/10/2010           20/10/2010           20/10/2010           20/10/2010           05/11/2010           05/11/2010           05/11/2010                                                                                                    | Tipo Documento       Image: Image: Image |  |  |  |  |  |  |  |  |

Seção de Aprimoramento em TI – SATI

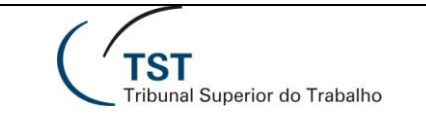

2.3 - O arquivo gerado (\*.PDF) carregará automaticamente os marcadores, tanto os inseridos pela CPE como os correspondentes às naturezas dos documentos inseridos pelo TST no processo apensado.

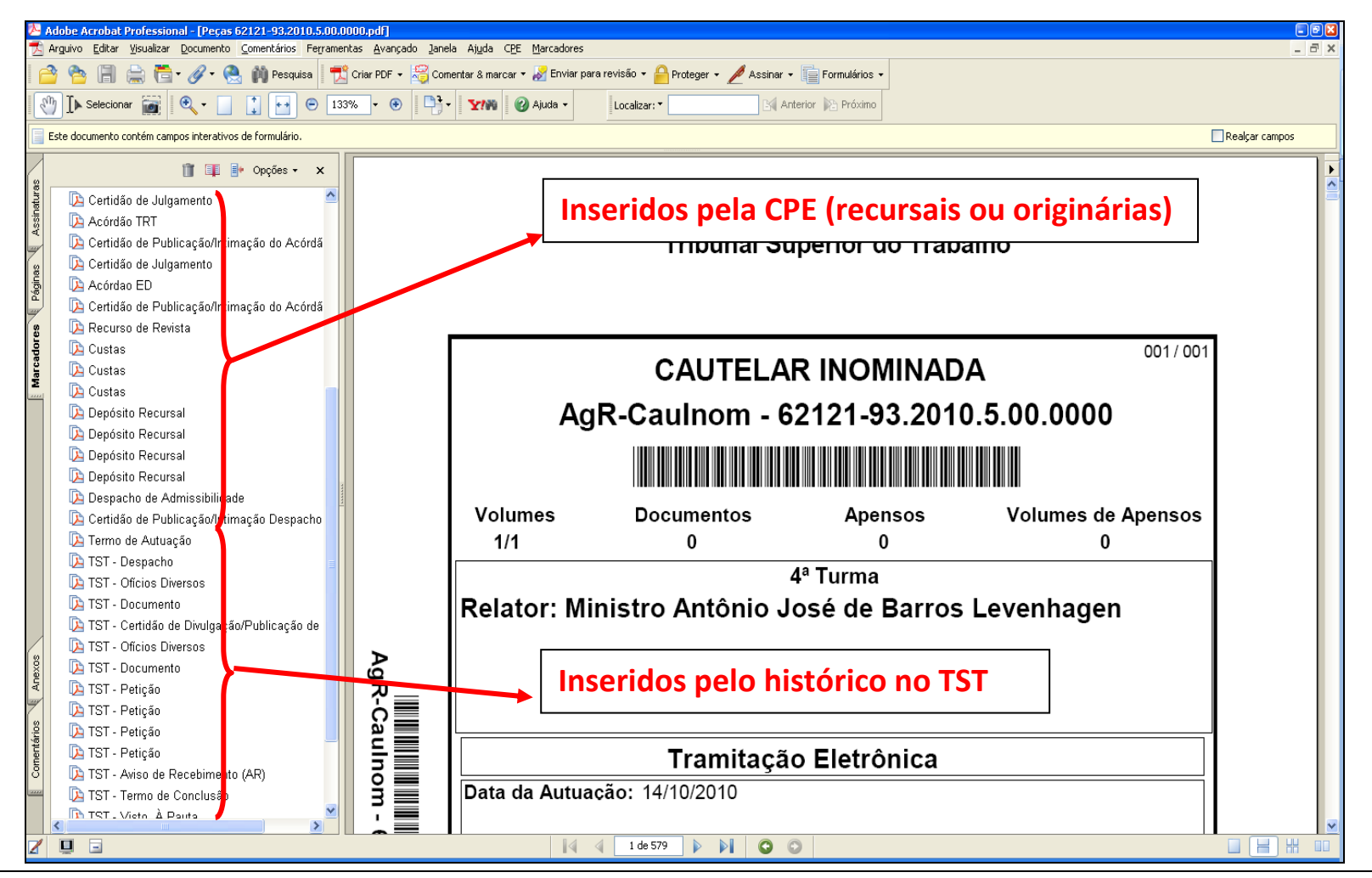

Dúvidas? Ligue 4040

Seção de Aprimoramento em TI – SATI

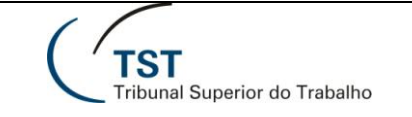

2.4 - O arquivo \*.PDF deverá ser assinado pelo servidor para certificar a origem e a autenticidade das peças.

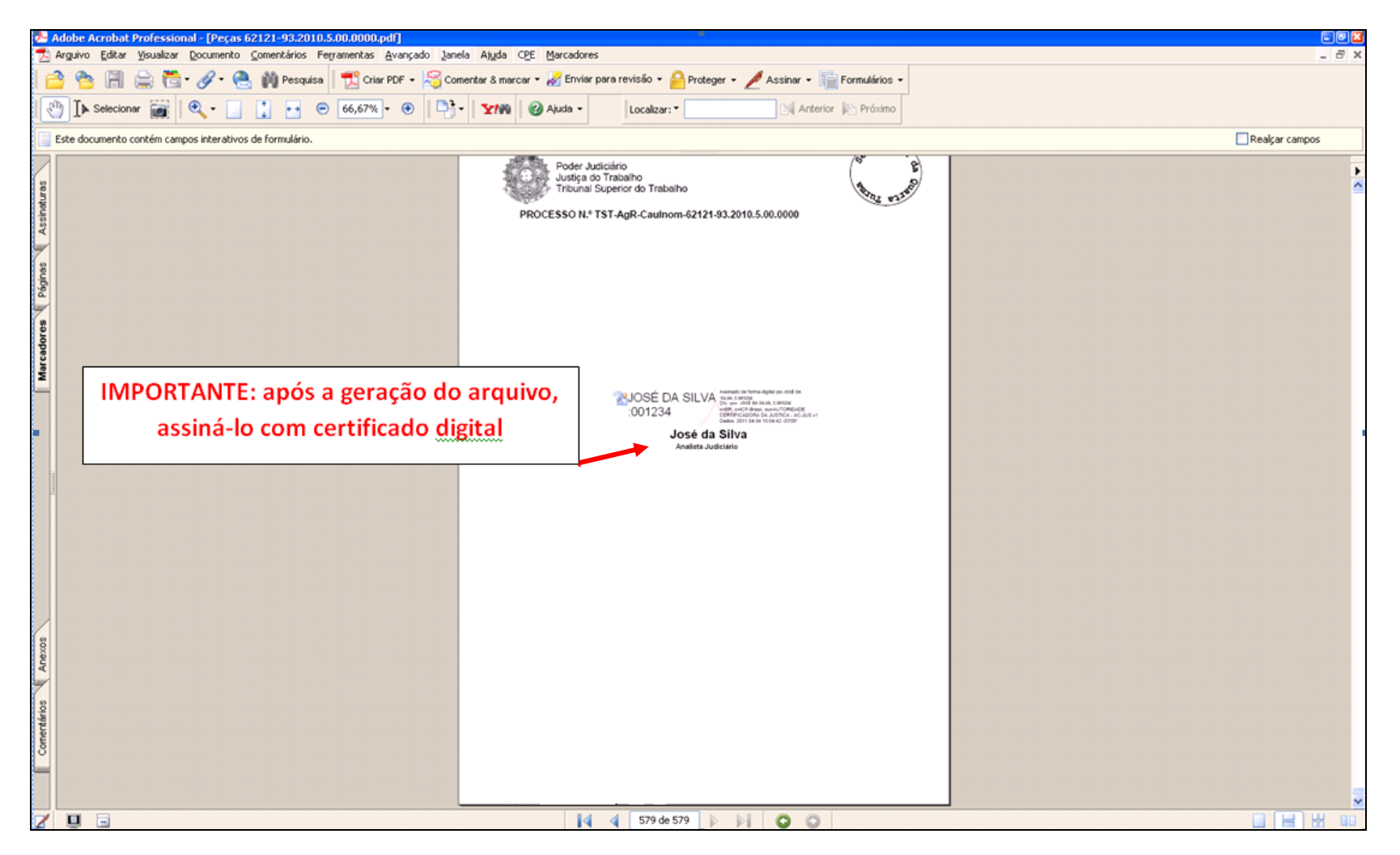

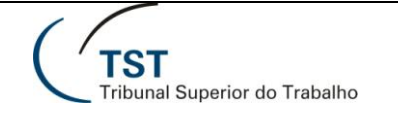

Dúvidas? Ligue 4040

#### 2.5 - No processo que vai receber o apenso (apensador), fazer a carga do arquivo \*.PDF do processo a ser apensado:

| ど eSIJ - Visual                                                                                                    | izar Peça       | s - Mozilla Firefox         |                          |                           |                         |                            |                       |                        |                       |                 |               |                                       | - 7 ×                                    |
|----------------------------------------------------------------------------------------------------|-----------------|-----------------------------|--------------------------|---------------------------|-------------------------|----------------------------|-----------------------|------------------------|-----------------------|-----------------|---------------|---------------------------------------|------------------------------------------|
| <u>A</u> rquivo <u>E</u> ditar                                                                                                    | E⊻ibir          | Histórico Fayoritos         | <u>F</u> erramentas A    | <u>ju</u> da              |                         |                            |                       |                        |                       |                 |               |                                       |                                          |
| 😮 🕞 C 🗙 🏠 🕂 http://aplicacao6.tst.jus.br/esij/VisualizarPecas.do?load=1&anoProcInt=2011&numProcInt=23372&origem=consultarProcesso 🟠 - 🚼 - Google |                 |                             |                          |                           |                         |                            |                       |                        | P                     |                 |               |                                       |                                          |
| 🔎 Mais visitados                                                                                                    | 🥹 Prime         | iros passos 🚡 Últimas       | ; notícias               |                           |                         |                            |                       |                        |                       |                 |               |                                       |                                          |
| 🕂 Acompanhar                                                                                                    | mento de T      | ransferência de 🖂           | 😨 eSIJ - Visua           | lizar Peças               | 8                       |                            |                       |                        |                       |                 |               |                                       | -                                        |
| TST<br>Tribunal S                                                                                                    | uperior de      | SISTEI<br>Visual            | MA DE INFO<br>lização De | DRMAÇÕES<br>Peças         | JUDICIÁRIAS             | 5                          |                       |                        |                       |                 | Segun<br>C021 | da-feira, 04 de Abr<br>136 - WALCENIO | il de 2011 - 10:20:41<br>ARAUJO DA SILVA |
| Processo                                                                                                    | Pe              | ticao C                     | onsultas CCP             | Consultas Op              | peracionais             | Tabelas                    | Ajuda                 | Sair                   |                       |                 |               |                                       |                                          |
|                                                                                                    | Volta           | r Visualizar (PDI           | Fs) Visualiza            | <sup>.</sup> Todos (PDFs) | Exportar Peças          | Alterar Ordenação          | Alterar Peça          | Adicionar Peça         | Gerar Andament        | o Excluir Peças | Visualizar P  | eças Excluidas                        | Alterar Status                           |
| Incluir Mov.                                                                                                    | Interna         |                             |                          |                           |                         |                            |                       | <u> </u>               |                       |                 |               |                                       |                                          |
| Número do                                                                                                    | Process         | D                           |                          | Unidade Ad                | dministrativa           |                            |                       | Data Andam             | nento (               | Corre junto     | Relator       | Órgão Judica                          | nte                                      |
| <u> RR - 184100</u>                                                                                                    | -22.2007.       | <u>5.15.0093 🧭</u>          |                          | Coordenad                 | oria de Processos       | s Eletrônicos              |                       | 10/02/2011             |                       |                 |               |                                       |                                          |
|                                                                                                    |                 |                             |                          |                           |                         |                            |                       |                        |                       |                 |               |                                       |                                          |
| Parte                                                                                                    |                 |                             |                          |                           |                         |                            |                       |                        |                       |                 |               |                                       |                                          |
| Recorrente                                                                                                    | (S)             |                             |                          | Ivana Pereira (           | Goulart                 |                            |                       |                        | Para ini              | iciar a car     | ga de d       | ocument                               | <b>o</b>                                 |
| Advogado                                                                                                    |                 |                             |                          | Alexandre Pal             | hares de Andrade        |                            |                       |                        |                       |                 | 0             |                                       |                                          |
| Recorrido(s                                                                                                    | )               |                             |                          | Sociedade Ca              | mpineira de Educa       | ção e Instrução            |                       |                        |                       |                 |               |                                       |                                          |
| Advogado                                                                                                    |                 |                             |                          | Carlos Ervino             | Biasi                   |                            |                       |                        |                       |                 |               |                                       |                                          |
| Seq.                                                                                                    |                 |                             |                          | Descrição Natu            | reza Documento          |                            |                       | Petição                | <u>Data Digita</u>    | lização         | ÷             | <u>Tipo Documer</u>                   | ito \$                                   |
| 1                                                                                                    | Proces          | <u>so digitalizado no T</u> | <u>RT</u>                |                           |                         |                            |                       |                        | 22/02/2               | D11             |               | 🔁 pdf                                 |                                          |
| □ 2                                                                                                    | <u>TST - F</u>  | Petição - Instrument        | o de Mandato (           | C                         |                         |                            |                       | 1                      | 14/03/2               | D11             |               | 🔁 pdf                                 |                                          |
| Exportar para                                                                                                    | a: <u>🗙 Exc</u> | <u>el_</u>                  |                          |                           |                         |                            |                       |                        |                       |                 |               |                                       |                                          |
|                                                                                                    |                 |                             |                          |                           | Tribunal Superior       | do Trabalho - Endereço: Si | AFS - Qd 8 - Lote 1 - | CEP 70.070-600 - Tel.: | (61) 3043-4300        |                 |               |                                       |                                          |
|                                                                                                    |                 |                             |                          | D                         | isque-Justiça: (61) 332 | 23-3001 - Ouvidoria: 0800- | 644-3444 - Fax Peti   | ;ões: (61) 3043-4808 / | 3043-4809 / 3043-4810 |                 |               |                                       | Versão: 2.112 31/03/2011                 |
|                                                                                                    |                 |                             |                          |                           |                         |                            |                       |                        |                       |                 |               |                                       |                                          |

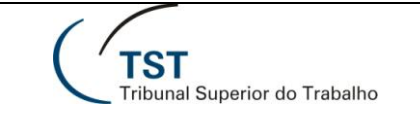

## 2.5 - (continuação):

| 🥹 e513 - Manter Peças - Mozilla Firefox 👘     |                                                                                                    |                                                |
|-----------------------------------------------|----------------------------------------------------------------------------------------------------|------------------------------------------------|
| Arquivo Editar Exibir Histórico Fayoritos     | Eerramentas Ajuda                                                                                                    |                                                |
| 🔇 🗹 🔻 🔂 💷 http://a                            | plicacao6.tst.jus.br/esij/VisualizarPecas.do                                                                                                    | 🟠 🔹 Google 🔎                                   |
| ዾ Mais visitados 🥮 Primeiros passos 脑 Últimas | noticias                                                                                                    |                                                |
| 🕼 Acompanhamento de Transferência de 🖂        | 🕂 eSIJ - Manter Peças 🛛 🕆                                                                                                    | v -                                            |
| TST SISTEM                                    | MA DE INFORMAÇÕES JUDICIÁRIAS                                                                                                    | Securedo feiro, 04 de Abril de 2011 - 10:22:50 |
| Tribunal Superior do Trabalho                 | nai reça                                                                                                    | C021136 - WALCENIO ARAUJO DA SILVA             |
| Processo Peticao Cr                           | onsultas CCP Consultas Opera <u>cionais Tabelas Aiu</u> da Sair                                                                                                    |                                                |
|                                               | Natureza - 157                                                                                                    | Voltar Adicionar Peça                          |
| Número do Processo                            | Unidade Administrativa                                                                                                    | Data Andamento                                 |
| * Natureza do Documento:                      | 167 TET Valume de Asenses                                                                                                    |                                                |
| Se peticão:                                   |                                                                                                    |                                                |
| * Peça Processual:                            | R\Angin\Anginsamentos\Pecas 62121-93 2010 5 00 0000 ndf                                                                                                    |                                                |
| Observação:                                   | -knensada: kdB CauThon-62121-93 2010 5 00 0000                                                                                                    |                                                |
|                                               | Tribunal Superior do Trabalho - Endereço: SAFS - Qd 8 - Lote 1 - CEP 70.070-600 - Tel.: (61) 3043-4           Dismue-Instira: (61) 3323-3001 - Ouvidoria: 0800-644-3444 - Fax Peticões: (61) 3043-4808 / 1983-4808 / 1983-4808 | 300                                            |
|                                               |                                                                                                    | Versão: 2.112 31/03/2011                       |
|                                               | INPORTANTE:                                                                                                    |                                                |
|                                               |                                                                                                    |                                                |
| 1 - Texto <u>não obr</u>                      | igatório que ficará como rótulo da peça                                                                                                    |                                                |
| (auvilia muito na                             | visualização ránida da informação):                                                                                                    | Caminho para a carga do arq                    |
|                                               |                                                                                                    |                                                |
| 2 – Só é editável                             | na carga da peça;                                                                                                    |                                                |
| 3 – Invisível ao p                            | úblico externo.                                                                                                    |                                                |

Dúvidas? Ligue 4040

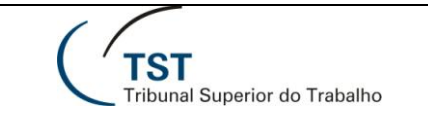

## 2.6 - Após a carga, o processo apensador fica conforme a figura abaixo:

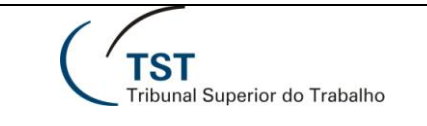

2.7 - Realizar o lançamento das tramitações no SIJ, no processo apensado e no processo apensador, nos moldes da rotina já praticada com os processos físicos (caminho: PROCESSOS / TRAMITAÇÕES / EM LOTE).

| 🔊 Sistema de Informações Judiciárias - Versão 2010 🛛 Usuário: WALCENIO ARAUJO DA SILVA - dbprd01                                           |
|----------------------------------------------------------------------------------------------------|
| Ação Órgãos Judicantes Editar Processo Guias Petição Sessão Consultas Imprimir Conselho Superior Tabelas Produção Estatística Ajuda Janela |
|                                                                                                    |
| Tramitações                                                                                                    |
| Tramitação Padrão Texto Padrão                                                                                                    |
| Aprovoitar Cuia Concutta Reduzida Fila Impressão Ala Provide Tramitação 625 + número                                                       |
| Processos a Tramitar do processo apensado.                                                                                                 |
| Tipo Número Dig Ano Órg Trt Vara Tramitação Complemento Data                                                                               |
| RR 184100 22 2007 5 15 0093 625 Apenisdo a erte i autorio Agr Caulton 62121-83.2010-5.00.0000                                              |
| AgR-Caulnom 62121 93 2010 5 00 0000 624 📄 Apeniado so proceirio n. 🔶 RR-184100-22.2007.5.15.0093.                                          |
|                                                                                                    |
|                                                                                                    |
|                                                                                                    |
|                                                                                                    |
|                                                                                                    |
| Tramitação 624 + número                                                                                                    |
|                                                                                                    |
|                                                                                                    |
|                                                                                                    |
|                                                                                                    |
|                                                                                                    |
|                                                                                                    |

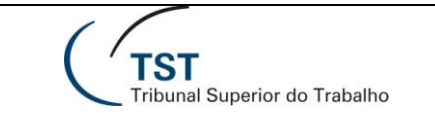

2.8 - Inserir no processo apensador a "Certidão de Apensamento". Abaixo segue uma sugestão, a qual deve estar de acordo com cada caso concreto:

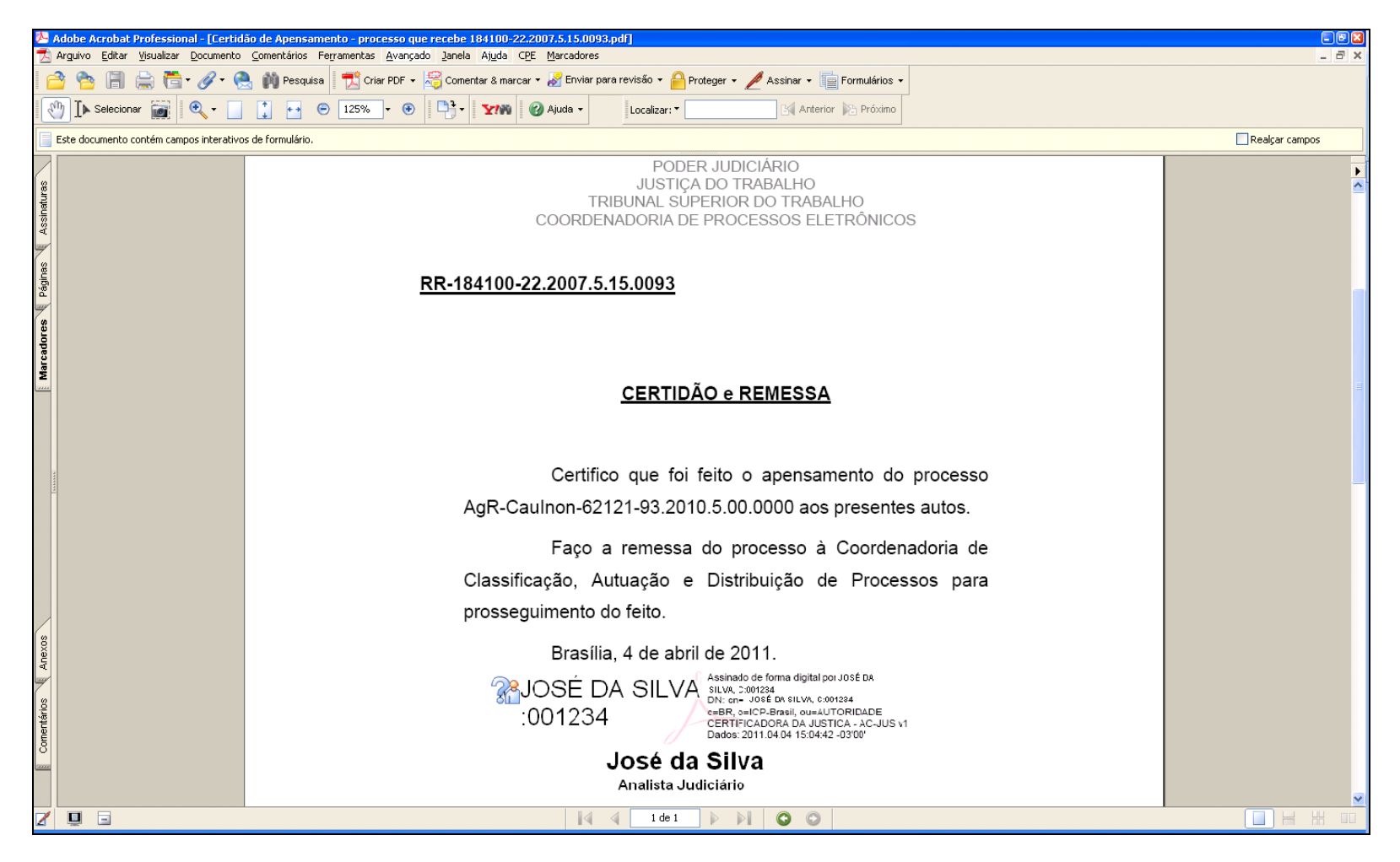

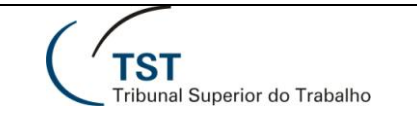

# 2.9 - No processo apensador, adicionar a "Certidão de Apensamento":

| giano Ello Egir Bufino Pegnito Pegnit | 🕙 eSIJ - Visualiz              | zar Peças - N                                                          | 1ozilla Firefox                    |                     |                        |                        |                           |                       |                        |                     |                                            |                |                    | -0                     |
|----------------------------------------------------------------------------------------------------|--------------------------------|------------------------------------------------------------------------|------------------------------------|---------------------|------------------------|------------------------|---------------------------|-----------------------|------------------------|---------------------|--------------------------------------------|----------------|--------------------|------------------------|
| Image: Control for the life life life life life life life lif                                                                                                    | <u>A</u> rquivo <u>E</u> ditar | E <u>×</u> ibir <u>H</u> is                                            | :órico Fa <u>v</u> oritos <u>F</u> | erramentas A        | .j <u>u</u> da         |                        |                           |                       |                        |                     |                                            |                |                    |                        |
| In the values Image: the values                                                                                                    |                                | 3 × (                                                                  |                                    | cacao6.tst.jus.br   | r/esij/VisualizarPecas | .do?load=1&anoProcIr   | nt=2011&numProcInt=233    | 72&origem=consulta    | rProcesso              |                     | <u>수</u>                                   | 👻 🛃 🗸 Googl    | e                  |                        |
| Processo       Peticia       Consultas CCP       Consultas CCP                                                                                                    | 🙍 Mais visitados               | 🥹 Primeiros                                                            | passos 脑 Últimas no                | otícias             |                        |                        |                           |                       |                        |                     |                                            |                |                    |                        |
| Distribution       Sistema DE INFORMAÇÕES JUDICIÁRIAS       Segunda-feira QU de Abril de 2011 - 002.0412         Processo       Peticao       Consultas OCP       consultas OCP       consultas OCP                                                                                                    | 🐺 Acompanhame                  | ento de Trans                                                          | ferência de 🗵 🛛                    | 📮 eSIJ - Visua      | lizar Peças            | ≥ +                    |                           |                       |                        |                     |                                            |                |                    |                        |
| Processo Peticao Consultas CCP Consultas Operacionais Tabelas Ajuda Sair     Voltar Visualizar (PDFs) Visualizar (PDFs) Visualizar (PDFs) Exportar Peças Alterar Ordenação Alterar Peça Gerar Andamento Excluir Peças Visualizar Peças Excluidas Alterar Status     Incluir Mov. Interna     Número do Processo Unidade Administrativa Data Andamento Corre junto Relator Órgão Judicante   RR. 184100.22.2007.5.15.0093 Coordenadoria de Processos Eletrônicos Unidade Administrativa Data Andamento Corre junto Relator Órgão Judicante   Recerrite(s) Mana Peteira Goulart Para iniciar a carga de documento Para iniciar a carga de documento   Advogado Carlos Envino Biasi Carlos Envino Biasi 2002/2011 3 pdr   Imponente do Processo digitalização no IRT 22002/2011 3 pdr   1 Processo digitalização no IRT 22002/2011 3 pdr   2 ISTPetição - Instrumento de Mandato. 14003/2011 3 pdr   2 ISTPetição - Instrumento de Mandato. 14003/2011 3 pdr   2 ISTPetição - Instrumento de Mandato. 14003/2011 3 pdr <th>TST<br/>Tribunal Su</th> <th colspan="9">TST<br/>Tribunal Superiorde Janailo<br/>C021136 - WALCENIO ARAUJO DA SIL</th> <th>ril de 2011 - 10:20:4<br/>) ARAUJO DA SILV/</th>                                                                                                    | TST<br>Tribunal Su             | TST<br>Tribunal Superiorde Janailo<br>C021136 - WALCENIO ARAUJO DA SIL |                                    |                     |                        |                        |                           |                       |                        |                     | ril de 2011 - 10:20:4<br>) ARAUJO DA SILV/ |                |                    |                        |
| Voltar Visualizar (PDFs) Visualizar Todos (PDFs) Exportar Peças Alterar Ordenação Alterar Peça Gerar Andamento Excluir Peças Visualizar Peças Excluidas Alterar Status   Incluir Mov. Interna Indidad Andamento Corre junto Relator Órgão Judicante   RR.: 180100: 22.2007.5: 55.0093 Cordenadoria de Processos Eletrônicos 1002/2011   Parte   Recorrente(§) Nana Pereira Goulati   Advogado Alexandre Palhares de Andrade   Recorrido(s) Sociedade Campinera de Educação e Instrução   Advogado Carlos Envino Blasi      Parte   Parte Parta Iniciar a Carga de documento   Parte inficiar a Carga de documento   Advogado Carlos Envino Blasi   Parte inficiar a Carga de documento   1 Pocesso diptalização no TRT   2 TST. Petição - Instrumento de Mandato   2 TST. Petição - Instrumento de Mandato   2 TST. Petição - Instrumento de Mandato   Exportar rat: Elecel                                                                                                    | Processo                       | Petica                                                                 | o Con                              | sultas CCP          | Consultas Op           | eracionais             | Tabelas                   | Ajuda                 | Sair                   |                     |                                            |                |                    |                        |
| Incluir Mov. Interna       Data Andahento       Corre junto       Relator       Órgão Judicante         R 184100-22.2007.5.15.0093       Coordenadoria de Processos Eletrónicos       10/02/2011       Relator       Órgão Judicante         Parte       Recorrente(s)       Ivana Pereira Goulart       Parra iniciaar a carga de documento         Advogado       Alexandre Palhares de Andrade       Parra iniciaar a carga de documento         Recorrido(s)       Sociedade Campineira de Educação e Instrução       Advogado       Carlos Envino Biasi         Image:       Descrição Natureza Documento       Petição       Data Digitalização d       Tipo Documento         1       Processo digitalizado no TRT       22/02/2011       Image:       Image:       14/03/2011       Image:         2       TST - Petição - Instrumento de Mandato       Image:       Image:       14/03/2011       Image:       Image:         Exportar para:       Excel       Trabulto - Endereço: SARS- Qd 8- Lote 1 - CER 70.070-000 - Ted: (d1) 2003-1800       Parta       Image:       14/03/2011       Image:       Image:         Corretar para:       Excel       Trabulto - Endereço: SARS- Qd 8- Lote 1 - CER 70.070-000 - Ted: (d1) 2003-1800       Image:       14/03/2011       Image:       Image:       14/03/2011       Image:       Image:       14/03/2011       Im                                                                                                    |                                | Voltar                                                                 | Visualizar (PDFs)                  | Visualizar          | Todos (PDEs)           | Exportar Pecas         | Alterar Ordenação         | Alterar Peca          | Adicionar Peca         | Gerar Andame        | nto Excluir Pecas                          | Visualizar Pr  | ecas Excluidas     | Alterar Status         |
| Incluir Mov. Interna<br>Número do Processo Unidade Administrativa Data Andanento Corre junto Relator Órgão Judicante<br>RR - 184100-22.2007.5.15.0093  Coordenadoria de Processos Eletrônicos 10.02/2011 Parte<br>Recorrente(\$) Vana Pereira Goulart<br>Advogado Alexandre Palhares de Andrade<br>Recorrido(\$) Sociedade Campineira de Educação e Instrução<br>Advogado Carlos Ervino Biasi<br><u>Seque Descrição Natureza Documento Pelição Data Digitalização i Tipo Documento</u><br>1 Processo digitalizado no TRI<br>2 TSI - Petição Instrumento de Mandato<br>Exportar para: <u>Excel</u><br>Tribund Superior do Trabalho - Endereço: SATS - Qd 8 - Lote 1 - CEP 70.070-690 - Tal: (\$1) 2042-4500<br>Disque-Justiça: (\$3) 3323-3001 - Ouvideria: 9800-644-3444 - Face Petições (3) 3043-4809 / 3453-4809                                                                                                    |                                | - ondi                                                                 | nowanzar (r broj                   | Inducation          | 10000 (1010)           | Enportai i oyao        | - moral or wondydo        | r intor di r oyu      | r ministra i r oyu     | o or dr i mit dine  | Liioiuii i oyuo                            | - Ioudited - I | sydo Eliorarado    |                        |
| Número do Processo       Unidade Administrativa       Data Andariento       Corre junto       Relator       Órgão Judicante         RR : 184100.22.2007.5.15.0093 €       Coordenadoria de Processos Eletrônicos       10.02/2011       Parte         Parte       Parte       Parta iniciar a carga de documento         Recorrente(\$)       Mana Pereira Goulart       Parta iniciar a carga de documento         Advogado       Alexandre Palhares de Andrade       Parta iniciar a carga de documento         Recorrente(\$)       Sociedade Campineira de Educação e Instrução       Advogado         Advogado       Carlos Envino Biasi       Carlos Envino Biasi         Image: Processo digitalizado no TRT       22/02/2011       Image: Parte         2       TST - Petição - Instrumento de Mandato       Image: Parte       Image: Parte         Exportar para: X Excel       Image: Parte (\$1) 3023-4000 / 2043-4600 / 2043-4600 / 2043-4                                                                                                    | Incluir Mov. I                 | nterna                                                                 |                                    |                     |                        |                        |                           |                       |                        |                     |                                            |                |                    |                        |
| RR - 184100 - 22.2007.5.15.0093     Coordenadoria de Processos Eletrônicos     10/02/2011     Para iniciar a carga de documento     Advogado     Alexandre Palhares de Andrade   Recorriente(\$)   Advogado   Alexandre Palhares de Andrade   Recorrido(\$)   Sociedade Campineira de Educação e Instrução   Advogado   Carlos Ervino Biasi     Processo digitalização no TRT   2   1   Processo digitalizado no TRT   2   2   15.1 Petição - Instrumento de Mandato   2   1   Processo digitalizado no TRT   2   2   15.1 Petição - Instrumento de Mandato   1   Exportar para: X Excel                                                                                                    | Número do P                    | rocesso                                                                |                                    |                     | Unidade Ad             | lministrativa          |                           |                       | Data Andan             | ento                | Corre junto                                | Relator        | Órgão Judica       | ante                   |
| Parte       Para iniciar a carga de documento         Recorrente(\$)       Alexandre Palhares de Andrade         Advogado       Alexandre Palhares de Andrade         Recorrido(\$)       Sociedade Campineira de Educação e Instrução         Advogado       Carlos Ervino Biasi         Image:       Descrição Natureza Documento       Petição         Image:       Descrição Natureza Documento       Petição         Image:       1       Processo digitalizado no TRT       22/02/2011       Image:         Image:       1       1       Petição Instrumento de Mandato       Image:       1         Image:       Image:       Image:       1       Image:       1         Image:       Image:       1       1       Image:       1       Image:       1         Image:       Image:       Image:       1       1       Image:       1       Image:       1                                                                                                    | <u>RR - 184100-2</u>           | 2.2007.5.1                                                             | <u>5.0093 🧭</u>                    |                     | Coordenad              | oria de Processos      | s Eletrônicos             |                       | 10/02/2011             |                     |                                            |                |                    |                        |
| Para       Para iniciar a carga de documento         Advog ado       Alexandre Palhares de Andrade         Recorrido(s)       Sociedade Campineira de Educação e Instrução         Advog ado       Carlos Ervino Biasi                                                                                                    | Derte                          |                                                                        |                                    |                     |                        |                        |                           |                       |                        |                     |                                            |                | 7                  |                        |
| Advogado Alexandre Palhares de Andrade   Recorrido(s) Sociedade Campineira de Educação e Instrução   Advogado Carlos Ervino Biasi      Seq. Descrição Natureza Documento Petição Data Digitalização Tipo Documento      1 Processo digitalizado no TRT 22/02/2011 I grdf    2 TST - Petição - Instrumento de Mandato    14/03/2011 I grdf   Exportar para: I Excel                                                                                                    | Parte<br>Recorrenteís          | ì                                                                      |                                    |                     | Ivana Pereira (        | Goulart                |                           |                       | Para inic              | ciar a car          | za de docu                                 | mento          |                    |                        |
| Recorrido(\$)       Sociedade Campineira de Educação e Instrução         Advogado       Carlos Envino Biasi             Seq:       Descrição Natureza Documento       Petição       Data Digitalização       Tipo Documento         1       Processo digitalizado no TRT       22/02/2011       ゴ pdf         2       TST - Petição - Instrumento de Mandato       1       1/2 pdf    Exportar para: X Excel                                                                                                    | Advogado                       | ,                                                                      |                                    |                     | Alexandre Pal          | hares de Andrade       |                           |                       |                        |                     |                                            |                |                    |                        |
| Advogado       Carlos Ervino Biasi         Advogado       Carlos Ervino Biasi         Advogado       Descrição Natureza Documento       Petição       Data Digitalização       Tipo Documento         Image: Image: Image                                                                                                    | Recorrido(s)                   |                                                                        |                                    |                     | Sociedade Ca           | mpineira de Educaç     | ção e Instrução           |                       |                        |                     |                                            |                |                    |                        |
| Image: Seque Descrição Natureza Documento       Petição       Data Digitalização       Tipo Documento         □       1       Processo digitalizado no TRT       22/02/2011       □       □       □       1       □       1       □       1       □       □       1       □       □       1       □       □       □       1       □       □       □       □       □       □       □       □       □       □       □       □       □       □       □       □       □       □       □       □       □       □       □       □       □       □       □       □       □       □       □       □       □       □       □       □       □       □       □       □       □       □       □       □       □       □       □       □       □       □       □       □       □       □       □       □       □       □       □       □       □       □       □       □       □       □       □       □       □       □       □       □       □       □       □       □       □       □       □       □       □       □       □       □       □                                                                                                    | Advogado                       |                                                                        |                                    |                     | Carlos Ervino I        | Biasi                  |                           |                       |                        |                     |                                            |                |                    |                        |
| Seq.       Descrição Natureza Documento       Petição       Data Digitalização       Tipo Documento         1       Processo digitalizado no TRT       22/02/2011       2 pdf         2       TST - Petição - Instrumento de Mandato       1       14/03/2011       2 pdf                                                                                                    |                                |                                                                        |                                    |                     |                        |                        |                           |                       |                        |                     |                                            |                |                    |                        |
| □       1       Processo digitalizado no TRT       22/02/2011       □       □       □       □       □       14/03/2011       □       □       □       □       □       14/03/2011       □       □       □       □       □       □       14/03/2011       □       □       □       □       □       □       □       □       14/03/2011       □       □       □       □       □       □       □       □       □       □       □       □       □       □       □       □       □       □       □       □       □       □       □       □       □       □       □       □       □       □       □       □       □       □       □       □       □       □       □       □       □       □       □       □       □       □       □       □       □       □       □       □       □       □       □       □       □       □       □       □       □       □       □       □       □       □       □       □       □       □       □       □       □       □       □       □       □       □       □       □       □       □       □ <th>Seq:</th> <th></th> <th></th> <th><u> </u></th> <th><u>Descrição Natu</u></th> <th>reza Documento</th> <th></th> <th></th> <th>Petição</th> <th><u>Data Dig</u></th> <th><u>talização</u></th> <th>\$</th> <th><u>Tipo Docume</u></th> <th>nto 🗢</th>                                                                                                    | Seq:                           |                                                                        |                                    | <u> </u>            | <u>Descrição Natu</u>  | reza Documento         |                           |                       | Petição                | <u>Data Dig</u>     | <u>talização</u>                           | \$             | <u>Tipo Docume</u> | nto 🗢                  |
| □       2       TST - Petição - Instrumento de Mandato       □       □       □       □       □       □       □       □       □       □       □       □       □       □       □       □       □       □       □       □       □       □       □       □       □       □       □       □       □       □       □       □       □       □       □       □       □       □       □       □       □       □       □       □       □       □       □       □       □       □       □       □       □       □       □       □       □       □       □       □       □       □       □       □       □       □       □       □       □       □       □       □       □       □       □       □       □       □       □       □       □       □       □       □       □       □       □       □       □       □       □       □       □       □       □       □       □       □       □       □       □       □       □       □       □       □       □       □       □       □       □       □       □       □ <td>1</td> <td>Processo</td> <td><u>digitalizado no TR</u></td> <td><u>r</u></td> <td></td> <td></td> <td></td> <td></td> <td></td> <td>22/02</td> <td>/2011</td> <td></td> <td>🔁 pdf</td> <td></td>                                                                                                    | 1                              | Processo                                                               | <u>digitalizado no TR</u>          | <u>r</u>            |                        |                        |                           |                       |                        | 22/02               | /2011                                      |                | 🔁 pdf              |                        |
| Exportar para: X Excel<br>Tribunal Superior do Trabalho - Endereço: SAFS - Qd 8 - Lote 1 - CEP 70.070-600 - Tel.: (61) 3043-4300<br>Disque-Justiça: (61) 3323-3001 - Ouvidoria: 0800-644-3444 - Fax Petições: (61) 3043-4809 / 3043-4810                                                                                                    | 2                              | <u>TST - Peti</u>                                                      | ção - Instrumento (                | <u>de Mandato</u> ( | 2                      |                        |                           |                       | <b>1</b>               | 14/03               | /2011                                      |                | 🔁 pdf              |                        |
| Tribunal Superior do Trabalho - Endereço: SAFS - Qd 8 - Lote 1 - CEP 70.070-600 - Tel.: (61) 3043-4300<br>Disque-Justiça: (61) 3323-3001 - Ouvidoria: 0800-644-3444 - Fax Petições: (61) 3043-4808 / 3043-4810                                                                                                    | Exportar para:                 | X Excel                                                                |                                    |                     |                        |                        |                           |                       |                        |                     |                                            |                |                    |                        |
| Disque-Justiça: (61) 3323-3001 - Ouvidoria: 0800-644-3444 - Fax Petições: (61) 3043-4808 / 3043-4809 / 3043-4810                                                                                                    |                                |                                                                        |                                    |                     |                        | Tribunal Superior      | do Trabalho - Endereço: S | AFS - Qd 8 - Lote 1 - | CEP 70.070-600 - Tel.: | (61) 3043-4300      |                                            |                |                    |                        |
| VPTSR0: 7.117.3 DUS/2011                                                                                                    |                                |                                                                        |                                    |                     | Di                     | sque-Justiça: (61) 332 | 3-3001 - Ouvidoria: 0800- | 644-3444 - Fax Peti   | ;ões: (61) 3043-4808 / | 3043-4809 / 3043-48 | 0                                          |                |                    | Versão: 2.112 31/03/20 |

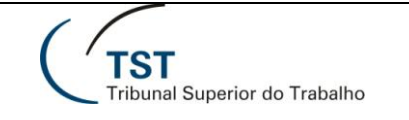

## 2.9 - (continuação):

| 🥹 eSIJ - Manter Peças - Mozilla Firefox                                                                                                    |                                                                                                    |
|----------------------------------------------------------------------------------------------------|----------------------------------------------------------------------------------------------------|
| <u>A</u> rquivo <u>E</u> ditar Exibir <u>H</u> istórico Fa <u>v</u> oritos <u>E</u> erramentas Aj <u>u</u> da                                                                                            |                                                                                                    |
| C X 🏠 http://aplicacao6.tst.jus.br/esij/VisualizarPecas.do                                                                                                    | 🔂 🔹 🚱                                                                                                    |
| 🙍 Mais visitados 🥹 Primeiros passos 🔊 Últimas notícias                                                                                                    |                                                                                                    |
| 🕂 eSIJ - Manter Peças 😰 🕂 Tribunal Superior do Trabalho 💿 🕂 Tribunal Superior do Trabalho                                                                                                    | 🗵 📄 Tribunal Regional do Trabalho da 11a R 🗵 🔸                                                                              |
| TST Adicionar Peça                                                                                                    | Segunda-feira, 04 de Abril de 2011 - 15:13:50<br>C021136 - WALCENIO ARAUJO DA SILVA                                         |
| Processo Peticao Consultas CCP Consultas Operacionais Tabelas Ajuda                                                                                                    | Sair                                                                                                    |
| Natureza - 237                                                                                                    | Caminho para a carga do arquivo                                                                                             |
| Número do Processo Unidade Administrativa                                                                                                    | Data Andamento                                                                                                    |
| RR - 184100-22.2007.5.15.0093 Coordenadoria de Processos Eletrônic                                                                                                    | :os 10/02/2011                                                                                                    |
| * Natureza do Documento:       237       TST - Certidão de Apensamento         Se petição:       /       /         * Peça Processual:       R:\Apoio\Apensamentos\Certidão de Apensamento - processo que | Precebe 1841470-2 Selecionar arquivo                                                                                        |
| UbsetVação: - Apensado AgR-CauInon-62121-93.2010.5.00.0000                                                                                                    | IMPORTANTE:                                                                                                    |
| Tribunal Superior do Trabalho - Endereço: SAFS - Qd 8<br>Disque-Justiça: (61) 3323-3001 - Ouvidoria: 0800-644-3444                                                                                       | 1 - Texto <u>não obrigatório</u> que ficará como rótulo da<br>peça (auxilia muito na visualização rápida da<br>informação); |
|                                                                                                    | 2 – Só é editável na carga da peça;                                                                                         |

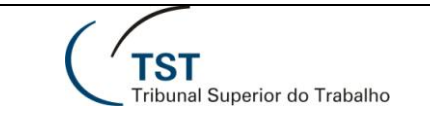

2.10 - Concluído o apensamento, o processo apensador (que recebeu o apenso) deve tramitar normalmente. O processo apensado constará na unidade até que a rotina automática de apensamento, prevista na fase 2, seja implantada.

Brasília, 04 de abril de 2011.

# Comitê Gestor do Processo Judicial Eletrônico – TST (CGPJe-TST)

## RESPONSÁVEL PELA INFORMAÇÃO

Secretaria-Geral Judiciária – SEGJUD

Equipe do Processo Judicial Eletrônico - PJe

#### RESPONSÁVEL PELA CONFECÇÂO

Secretaria-Geral Judiciária – SEGJUD

### RESPONSÁVEL PELA REVISÃO

SATI – Setor de Aprimoramento em TI